## Utilisation du fichier zener.xls

| M   | licrosoft Excel - zener.xls                                         |              |             |            |          |            |               |              |        |                     |  |
|-----|---------------------------------------------------------------------|--------------|-------------|------------|----------|------------|---------------|--------------|--------|---------------------|--|
|     | Cichier Edition Affichage Insertion Format Qutils Données Fenêtre ? |              |             |            |          |            |               |              |        |                     |  |
|     | 🛎 🖬 🗿 🖪 🖏 🚏 👗 🖻 🖻 🝼 🔸                                               | a v cv v     | 🤹 Σ         |            | 1 11 1   | 100%       | • 🕐 🖕 🛛 Arial |              | ★ 10 ★ | G <i>I</i> <u>§</u> |  |
|     | M15 \star =                                                         |              |             |            |          |            |               |              |        |                     |  |
| Ĩ j | A                                                                   | B            | С           | D          | E        | F          | G             | H            | 1      | J                   |  |
| 1   | [                                                                   |              |             |            |          |            |               |              |        |                     |  |
| 2   |                                                                     | 1            | I           | L          | I        | L.         | L             |              |        |                     |  |
| 3   | Calcul du KI2 et probabilité associée pour l'u                      | tilisation c | l'un jeu de | cartes typ | e Zener; | de "nrs" * | "ns" symboli  | 95 .<br>1/20 |        |                     |  |
| 4   |                                                                     | -            |             |            |          |            | <u>.</u>      | KI2 =        | U I    |                     |  |
| 0   |                                                                     |              |             |            |          | ł          |               | h-           | 1      |                     |  |
| 7   | nhre de symholes (ns)                                               | 5            |             | *****      |          |            | 1             | +            |        |                     |  |
| 8   | nbre de répétitions par symbole (nrs)                               | 5            |             | +          |          |            |               |              |        |                     |  |
| 9   | probabilité de réussite pour chaque essai :                         | 0,2          |             | 1          |          |            | 1             |              |        |                     |  |
| 10  | nbre de runs                                                        | 1            |             |            |          | 1          | 1             | 1            |        |                     |  |
| 11  | nbre total d'essais                                                 | 25           |             |            |          |            | ļ             |              |        |                     |  |
| 12  |                                                                     |              | ļ           | ļ          | ļ        |            |               |              |        |                     |  |
| 13  |                                                                     | ļ            |             | Į          | ļ        |            |               |              |        |                     |  |
| 14  |                                                                     |              |             |            | ļ        |            |               | 4            |        |                     |  |
| 15  | nº do l'occai                                                       | oroix        | corróc      | carelac    | ótoiloc  | Vogulae    |               | totoux       |        |                     |  |
| 17  | ii de ressai                                                        | GIOIX        | canes       | Cercies    | erones   | Vagues     |               | liotadx      |        |                     |  |
| 18  | 1                                                                   | 1            | 1           | 1          | 1        | 1          |               | 6            | 5      |                     |  |
| 19  |                                                                     | ·•           |             |            |          |            | 1             |              |        |                     |  |
| 20  | totaux                                                              | 1            | 1           | 1          | 1        | 1          |               | ł            | 5      |                     |  |
| 21  |                                                                     |              | ļ           |            |          |            |               |              |        |                     |  |
| 22  |                                                                     | 4            | Į           | ļ          |          |            |               |              |        |                     |  |
| 23  |                                                                     |              | ļ           | ļ          | <u> </u> |            |               |              |        |                     |  |
| 24  |                                                                     |              | ļ           |            |          |            |               |              |        |                     |  |
| 20  |                                                                     | -            |             | funnananan |          |            |               |              |        |                     |  |
| 20  |                                                                     |              |             |            |          | ļ          | 1             | 1            |        |                     |  |
|     |                                                                     |              |             | fig.1      |          |            |               |              |        |                     |  |

Lorsqu'on ouvre le fichier zener.xls (avec le logiciel Excel), on obtient ceci :

Cet écran représente un essai avec un jeu complet de 25 cartes Zener.

F18.

La ligne « nbre de runs » (ligne 10) indique le nombre de fois que le jeu complet a été utilisé.

La ligne « nbre total d'essais » (ligne 11) indique le nombre total de cartes utilisées. Cette case sera mise à jour automatiquement par le logiciel.

Les résultats pour chaque essai (chaque jeu complet de 25 cartes) seront introduits à partir de la ligne 18.

Sur la fig.1, on a introduit manuellement les résultats pour l'essai 1 (constitué par l'usage d'1 jeu de 25 cartes zener) : 1 carte « croix » a été « devinée » juste, 1 carte « carré » a été « devinée » juste, et ainsi de suite. En H18, le nbre total de succès pour l'essai 1 est calculé automatiquement par le logiciel au fil de l'introduction des résultats dans les cases B18 à F18.

Simultanément, les résultats globaux présentés sur la ligne « totaux » sont mis à jour automatiquement.

Pour l'introduction des résultats de l'essai n°1, il suffira donc de modifier les valeurs des cases B18 à

## Introduction d'une nouvelle ligne de résultats :

Pour introduire les résultats d'un nouvel essai, il faudra commencer par sélectionner la ligne 18 et la copier (fig.2): placer la souris sur le numéro de la ligne et cliquer sur le bouton droit de la souris. Sélectionner ensuite « Copier » dans le menu contextuel.

| Microsoft Excel - zener.xls                      |                   |             |            |           |         |               |                |        |       |
|--------------------------------------------------|-------------------|-------------|------------|-----------|---------|---------------|----------------|--------|-------|
| Eichier Edition Affichage Insertion Format Outil | s <u>D</u> onnées | Fenêtre     | 2          |           |         |               |                |        |       |
| D 😅 🖬 🔒 🎒 🖪 🤍 🐇 🖻 🖻 💅 🔸                          | а.<br>с.,         | 😫 Σ         |            | l 🛍 🖗     | 100%    | • 🕐 🗸 🗛 Aria  | ļ.             | + 10 + | 6 I S |
| A18 🗾 = 1                                        |                   | at          |            |           |         | AE            |                |        |       |
| A                                                | В                 | С           | D          | E         | F       | G             | H              |        | J     |
| 1                                                |                   |             | ļ          | ļ         | ļ       | ļ             |                |        |       |
| 2                                                |                   |             | l          | 1         |         |               |                |        |       |
| 3 Calcul du KI2 et probabilite associee pour l'u | tilisation d      | i'un jeu de | cartes tyj | oe ∠ener; | de nrs  | ns" symbol    | 88 -<br>1/10 - | 0      |       |
| - #-<br>E                                        |                   |             |            |           | +       | 1             | n=             | 1      |       |
| 6                                                | -                 |             |            |           |         |               |                |        |       |
| 7 Inbre de symboles (ns)                         | 5                 |             |            | ·         | -       | 1             |                |        |       |
| 8 nbre de répétitions par symbole (nrs)          | 5                 |             | 1          | 1         | 1       |               |                |        |       |
| 9 probabilité de réussite pour chaque essai :    | 0,2               |             |            |           |         |               |                |        |       |
| 10 nbre de runs                                  | 1                 |             |            |           |         |               |                |        |       |
| 11 nbre total d'essais                           | 25                |             |            |           | ļ       | ļ             |                |        |       |
| 12                                               |                   | ļ           |            |           |         |               |                |        |       |
| 13                                               |                   |             |            | -         |         |               |                |        |       |
| 14                                               | 4                 | k           |            |           | -       | -             |                |        |       |
| 16 n° de l'essai                                 | croix             | carrés      | cercles    | étoiles   | vaques  |               | totaux         |        |       |
| 17                                               | 121200            |             | 1          |           | inger a | 1             |                |        |       |
| 19 1                                             | 1                 | 1           | 1          | 1         | 1       |               | 5              | j.     |       |
| 👗 Couper                                         | 1                 |             | Ĩ          | 1         |         | Į             |                |        |       |
| [비율] Cogler                                      | 1                 | 1           | 1          | 1         | 1       | ļ             | 5              |        |       |
| E coler                                          |                   |             |            |           |         |               |                |        |       |
| Collage spécial.                                 |                   |             | 4          | 4         |         | hanananananan |                |        |       |
| Insertion                                        | +                 |             |            |           |         |               |                |        |       |
| Supprimer                                        |                   |             |            |           | -       |               |                |        |       |
| Effacer le contenu                               |                   |             | 1          | 1         |         | İ.            |                |        |       |
|                                                  | 1                 |             | 1          | 1         | 1       | 1             |                | •••••• |       |
| Format de cellule                                |                   |             |            |           | 1       | 1             | 1              |        |       |
| Hauteur de ligne                                 |                   |             | [          |           |         | Į             |                |        |       |
| : Masquer                                        |                   | ļ           | ļ          |           |         | ļ             |                |        |       |
| Afficher                                         |                   |             |            |           |         |               |                |        |       |
| 32                                               |                   |             | ļ          | 1         |         |               | -              |        |       |

fig.2

Pour insérer une nouvelle ligne de résultats, placez-vous ensuite sur la première ligne vide au-dessous de la ligne 18. Placez la souris sur le numéro de la ligne (fig. 3) et sélectionnez « insérer les cellules copiées » du menu contextuel ouvert en appuyant sur le bouton droit de la souris.

|       | Microsoft Excel - zener.xls                      |                   |                                        |                                         |                                        |            |             |                  |                                         |          |
|-------|--------------------------------------------------|-------------------|----------------------------------------|-----------------------------------------|----------------------------------------|------------|-------------|------------------|-----------------------------------------|----------|
|       | Eichier Edition Affichage Insertion Format Outil | s <u>D</u> onnées | Fenêtre                                | 2                                       |                                        |            |             |                  |                                         |          |
|       | 🚔 🖬 🔿 🖪 🖉 🐒 🖪 🛱 🍼 🗉                              | a                 | 🙆 Σ                                    | fa AL Z                                 | 1 111 1                                | 100%       | - 🤶 Aria    |                  | + 10 +                                  | G I      |
| 11000 | A19 1 =                                          |                   | (dev                                   |                                         |                                        |            |             |                  | Usid Usid                               |          |
|       | A                                                | В                 | С                                      | D                                       | E                                      | F          | G           | н                | T T                                     | 5        |
| 1     |                                                  |                   |                                        |                                         | - 5                                    |            |             |                  |                                         |          |
| 2     |                                                  | I                 |                                        |                                         |                                        | 1          | -           | 1                |                                         |          |
| 3     | Calcul du KI2 et probabilité associée pour l'ut  | tilisation d      | l'un jeu de                            | cartes typ                              | oe Zener,                              | de "nrs" * | "ns" symbol | 98 :             |                                         |          |
| 4     | 1                                                |                   |                                        |                                         |                                        | ļ.         |             | KI2 =            | 0                                       |          |
| 6     |                                                  | ļ                 | <u> </u>                               | ļ                                       | ļ                                      |            | Į           | p =              | 1                                       |          |
| 0     | about the southed as for A                       |                   |                                        |                                         |                                        |            | ļ           |                  |                                         |          |
| 1     | inbre de symboles (ns)                           |                   |                                        |                                         |                                        |            |             |                  |                                         |          |
| g     | note de repetitions par symbole (ms)             | <u> </u>          |                                        |                                         |                                        |            |             | 1                |                                         |          |
| 10    | nhre de runs                                     | 1                 |                                        |                                         |                                        |            |             |                  |                                         |          |
| 11    | nbre total d'essais                              | 25                |                                        |                                         |                                        | 1          | 1           | -                |                                         |          |
| 12    |                                                  |                   |                                        | 1                                       | 1                                      | 1          |             |                  |                                         |          |
| 13    |                                                  |                   | 1                                      |                                         |                                        |            |             |                  |                                         |          |
| 14    | [                                                |                   |                                        |                                         |                                        |            | ]           |                  |                                         |          |
| 15    |                                                  |                   |                                        |                                         |                                        | ļ          |             |                  |                                         |          |
| 16    | n° de l'essai                                    | croix             | carrés                                 | cercles                                 | étoiles                                | vagues     |             | totaux           |                                         |          |
| 1/    |                                                  |                   |                                        | +                                       | <u> </u>                               | +          | +           | +e               | <u> </u>                                |          |
| 10    | <u> </u>                                         | ง่านเหมาะเหม่า    |                                        |                                         |                                        |            |             | dan manana ang B |                                         | <i>.</i> |
| 2     | K Couper                                         | 1                 | 1                                      | 1                                       | 1                                      | 1          | i i         | Γ. F             |                                         |          |
| 2     | Copier                                           | *                 |                                        | 1                                       | 1                                      | 1          |             | 1                | 1                                       |          |
| 21    | 🔁 Coller                                         |                   |                                        | 1                                       | 1                                      |            |             |                  |                                         |          |
| 2     | Collage spécial                                  |                   |                                        |                                         |                                        |            |             |                  |                                         |          |
| 2     |                                                  |                   |                                        |                                         |                                        |            |             |                  |                                         |          |
| 2     | Insérer les cellules copiées                     | <u> </u>          |                                        |                                         |                                        | ļ          |             |                  |                                         |          |
| 2     | Supprimer                                        |                   | ļ                                      |                                         |                                        | ļ          |             | ļ                |                                         |          |
| 2     | Effacer le contenu                               | -                 | <u> </u>                               |                                         | 4                                      |            |             |                  | ļ                                       |          |
|       | P Format de cellule                              |                   |                                        |                                         |                                        | <u> </u>   |             |                  |                                         |          |
| 23    | Hauteur de ligne                                 | 1                 |                                        | 1                                       | 1                                      |            |             | -                |                                         |          |
| 3     | Masguer                                          |                   |                                        |                                         | 1                                      | ł          |             | +                |                                         |          |
| 3     | Afficher                                         |                   |                                        | 1                                       | 1                                      |            | ð           |                  |                                         |          |
| 0.00  |                                                  | ·?                | •••••••••••••••••••••••••••••••••••••• | · • · · · · · · · · · · · · · · · · · · | ·••••••••••••••••••••••••••••••••••••• |            | J           |                  | ••••••••••••••••••••••••••••••••••••••• | ·····    |

fig. 3

| 1  | Eichier Edition Affichage Insertion Format Outil | s <u>D</u> onnées | Fe <u>n</u> être | 2          |           |            |             |        |            |       |
|----|--------------------------------------------------|-------------------|------------------|------------|-----------|------------|-------------|--------|------------|-------|
| D  | ₽₽₽₽₽ <b>₽</b> ₽₽ <b>₽</b>                       | <b>7 -</b> 14 -   | 🔒 Σ              |            | l 🛍 🦧     | 100%       | • 🕐 🖕 🛛 Ari | al     | + 10 +     | G I S |
|    | A19 = 1                                          |                   |                  |            |           |            | 1122        |        |            |       |
|    | Α                                                | В                 | C                | D          | E         | F          | G           | н      | 1          | 1     |
| 1  |                                                  | ļ                 | ļ                | ļ          |           |            |             |        |            |       |
| 2  |                                                  |                   | ļ                | I          | <u> </u>  | 1          | 1           |        |            |       |
| 3  | Calcul du KI2 et probabilité associée pour l'u   | tilisation d      | l'un jeu de      | cartes typ | je Zener; | de "nrs" * | "ns" symbo  | iles : |            |       |
| 4  |                                                  |                   |                  |            | 4         | -          | 4           | KI2 =  | 0.00000077 |       |
| 0  |                                                  | +                 | <u> </u>         | +          | +         | -          |             | - q    | 0,96256577 |       |
| 7  | phra da cumbalac (nc)                            | 5                 |                  |            |           | +          |             |        |            |       |
| 8  | nhre de rénétitions par symbole (nrs)            | 5                 |                  |            | 1         |            |             |        |            |       |
| 9  | nrohabilité de réussite pour chaque essai        | n2                |                  | 1          |           |            | 1           |        |            |       |
| 10 | nbre de runs                                     | 1                 |                  |            |           | *****      |             |        |            |       |
| 11 | nbre total d'essais                              | 25                | ······           | ·          |           |            |             |        |            |       |
| 12 |                                                  |                   |                  |            |           | 1          | 1           | 1      |            |       |
| 13 |                                                  |                   |                  |            |           |            |             |        |            |       |
| 14 |                                                  |                   |                  |            |           | l.         |             |        |            |       |
| 15 |                                                  |                   |                  |            |           |            |             |        |            |       |
| 16 | n° de l'essai                                    | croix             | carrés           | cercles    | étoiles   | vagues     | Į           | totaux |            |       |
| 17 | *****                                            |                   |                  |            | <u></u>   |            | 4           |        |            |       |
| 18 |                                                  |                   |                  | ll         |           | أستحصيك    |             |        |            |       |
| 19 | 1                                                | 1                 | 1                | 1          | 1         | 1          |             | 5      |            |       |
| 20 |                                                  |                   |                  | -          |           |            | 1           |        |            |       |
| 21 | Totaux                                           | 4                 | 4                | 4          | 44        | 4          |             | 10     |            |       |
| 22 |                                                  |                   |                  |            |           | -          |             |        |            |       |

On voit alors apparaître une nouvelle ligne (fig. 4).

On remarque que la ligne « totaux » c'est mis àjour en comptabilisant le nombre de succès par carte et totaux. Il ne reste plus qu'à entrer les nouveaux résultats sur cette nouvelle ligne : indiquer le numéro de l'essai (2 : case A19), le nombre de succès par type de cartes ( B19 àF19 ). On remarquera que la case H19 et la ligne « totaux » se mettront àjour automatiquement.

Ce qui donnera, à titre d'exemple (fig. 5):

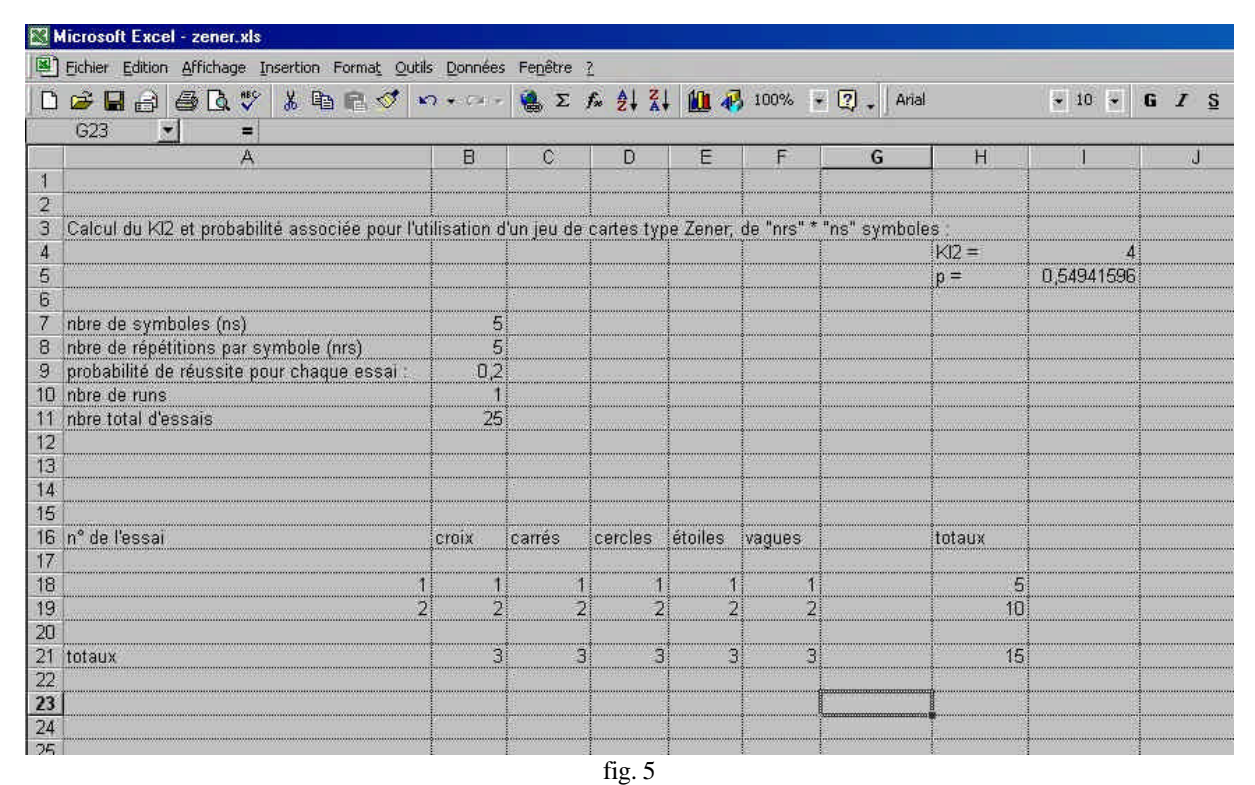

Si ces mises à jours automatiques ne sont pas faite ; STOP ! Il y a une erreur de manip quelque part ! Il est conseillé de sauvegarder le fichier après chaque introduction de résultats, afin de pouvoir revenir en arrière en cas de problème, sans perte de données.

Il ne restera plus alors qu'à introduire en B10 le nombre de « runs » (fig. 6) de 25 cartes (ici 2 runs), et de valider pour obtenir le résultat final.

|    | ficrosoft Excel - zener.xls                      |                   |             |            |           |            |              |        |            |       |
|----|--------------------------------------------------|-------------------|-------------|------------|-----------|------------|--------------|--------|------------|-------|
|    | Eichier Edition Affichage Insertion Format Outil | s <u>D</u> onnées | Fenêtre     | 2          |           |            |              |        |            |       |
| D  | 🖆 🖬 🚑 🗛 🖏 🐇 🖻 🛍 🝼 🔺                              | <b>n +</b> (a +   | 😫 Σ         | f* 2↓ 3    | 1 🛍 🦧     | 100%       | + 🕐 📮 Aria   | Ì.     | 👻 10 👻     | G I S |
|    | E26 💌 =                                          |                   |             |            |           |            |              |        |            |       |
|    | A                                                | B                 | C           | D          | E         | F          | G            | H      | Ũ U Ũ      | J     |
| 1  |                                                  |                   |             |            |           |            |              |        |            |       |
| 2  | <u> </u>                                         | <u>]</u>          | ]           | 1          |           |            | <u> </u>     |        |            |       |
| 3  | Calcul du KI2 et probabilité associée pour l'ut  | ilisation c       | l'un jeu de | cartes typ | pe Zener; | de "nrs" * | "ns" symboli | 9S (   |            |       |
| 4  |                                                  | Į                 | ļ           | ļ          |           |            |              | KI2 =  | 0,51       |       |
| 5  |                                                  |                   |             |            |           |            |              | p =    | 0,99212329 |       |
| 6  |                                                  | ļ                 |             |            |           | ļ          |              |        |            |       |
| 1  | nbre de symboles (ns)                            | <u> </u>          |             |            |           |            |              |        |            |       |
| 8  | nore de repetitions par symbole (nrs)            | )<br>00           |             |            |           |            | -            |        |            |       |
| 9  | probabilite de reussite pour chaque essai        | <u>ע</u> ,ע<br>ר  | <u> -</u>   |            |           |            |              | 4      |            |       |
| 10 | indre de funs                                    |                   |             |            |           | <u> </u>   |              | -      |            |       |
| 12 | IDIE IDIAI DESSAIS                               | 00                |             |            |           |            |              |        |            |       |
| 13 |                                                  |                   | 1           |            |           | 1          | 1            | -      |            |       |
| 14 |                                                  | 1                 |             |            |           | 1          | 1            | 1      |            |       |
| 15 |                                                  | ••••••••••        |             |            |           | 1          | 1            | -      |            |       |
| 16 | n° de l'essai                                    | croix             | carrés      | cercles    | étoiles   | vaques     | 1            | totaux |            |       |
| 17 | L                                                |                   |             |            | ·o        |            | 1            |        |            |       |
| 18 | 1                                                | 1                 | 1           | 1          | 1         | 1          | 1            | 5      |            |       |
| 19 | 2                                                | 2                 | 2           | 2          | 2         | 2          |              | 10     |            |       |
| 20 |                                                  |                   |             |            |           |            | 1            | 1      |            |       |
| 21 | totaux                                           | 3                 | 3           | 1 3        | 1 3       | ų 3        |              | 15     |            |       |
| 22 |                                                  |                   | ļ           |            |           | 1          |              |        |            |       |
| 23 |                                                  | 1                 |             | C (        | 1         | 1          |              |        |            |       |
|    |                                                  |                   |             | 11g. 6     |           |            |              |        |            |       |

On verra la ligne « nbre total d'essais » se mettre à jour, ainsi que les cases I4 et I5 indiquant respectivement la valeur du KI2 et la probabilité associée.

Il faudra ensuite procéder de la même manière pour chaque nouvelle ligne de résultats à introduire.

Bonne chance ©